# My メニュー(WEBサービス)の使い方

【図書館トップページ】 【My メニュー】を開きます

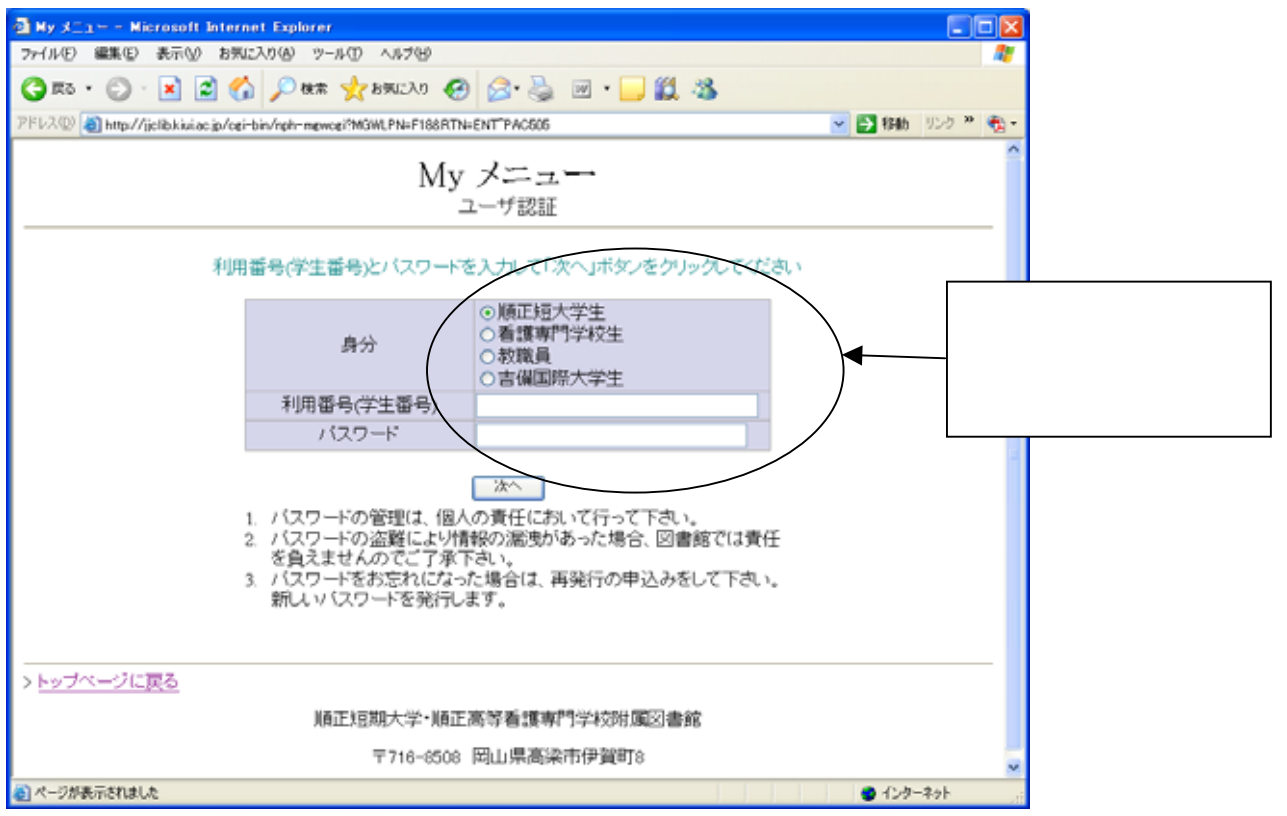

### 受けたいサービスをクリックしてください。

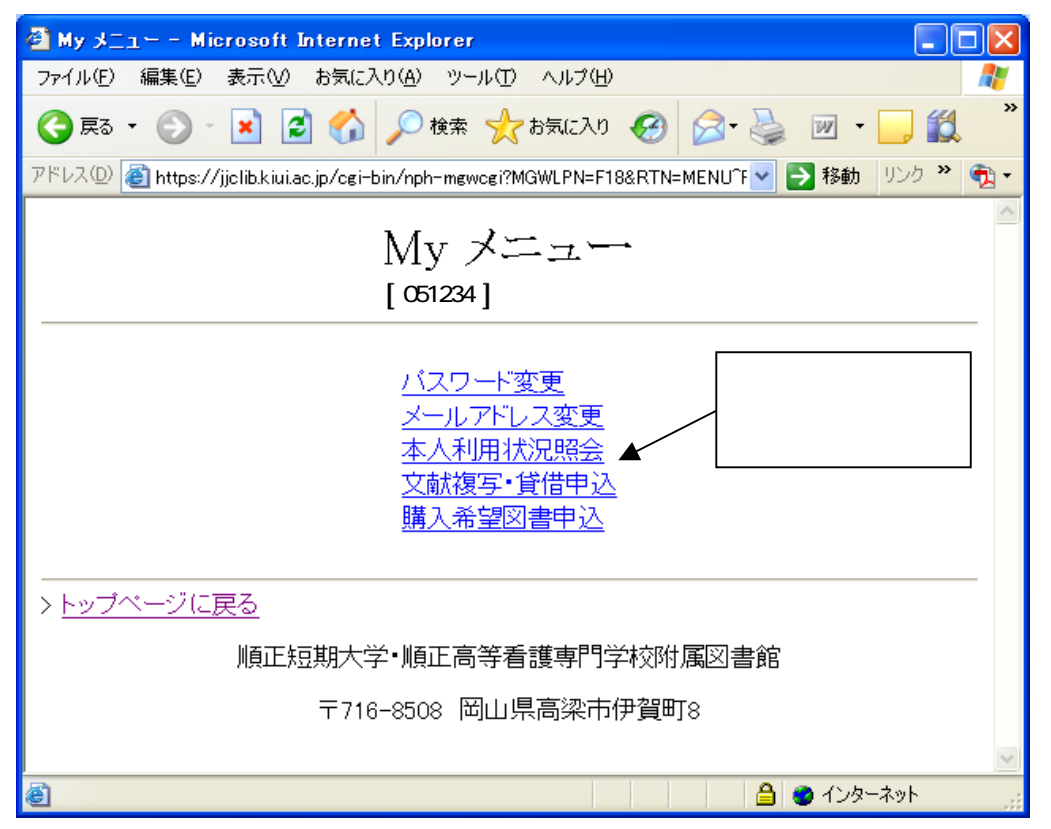

### 1.パスワード変更

・希望のパスワードに変更できます。パスワードは適宜変更されることをお勧めします。

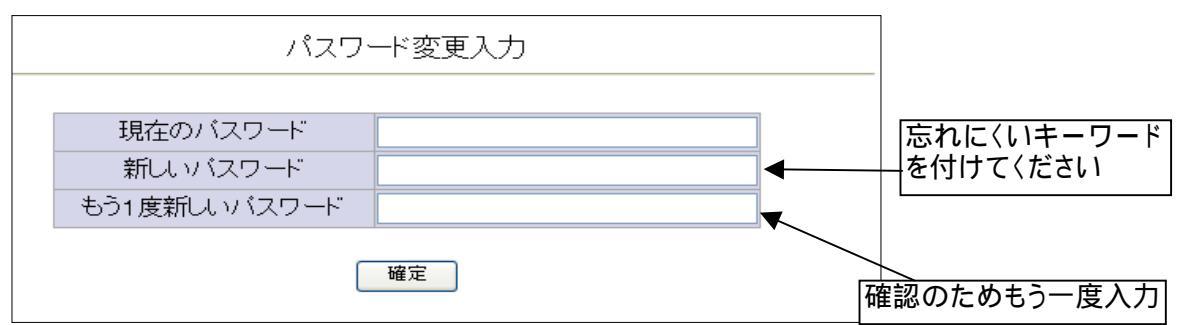

## 2. 本人利用状況照会

・貸出中状況、予約状況、文献複写・貸借依頼状況、過去1年の貸出履歴が確認できます。

| 利用状況照会                                                                                                    |                  |                       |  |  |  |
|----------------------------------------------------------------------------------------------------|------------------|-----------------------|--|--|--|
| [051234] 順正 花子                                                                                                    |                  |                       |  |  |  |
| <u>貸出中状況</u> … 貸出中の資料のタイトルと返却期日がわかります<br><u>予約状況</u> … 予約中の資料のタイトルと現在状況がわかります<br><u>文献複写・貸借依頼状況</u> … 依頼中の文献複写・貸借の現在状況がわかります<br><u>貸出履歴</u> … 過去1年の貸出の履歴                                  |                  |                       |  |  |  |
| > <u>トップページに戻る</u>                                                                                                    | > <u>MyXIa—^</u> |                       |  |  |  |
| ★貸出中状況<br>登録番号 書名 貸出日付 返却期日 備考<br>2056981 影との戦い 2006/02/14 2006/05/15<br>↑ 戻る                                                                                                    |                  |                       |  |  |  |
| ★予約状況<br>予約はありません<br><u>↑ 戻る</u>                                                                                                    |                  |                       |  |  |  |
|                                                                                                    |                  |                       |  |  |  |
| 申込ID       申込日付       種別書誌名 v:巻号 p:頁 y:年次       受付日付       現在状況 依頼ID         2005-00001       2006/01/19       複写 pkojkoi v:p@lp p:-       2006/01/19       2006/01/19         1       戻る |                  |                       |  |  |  |
|                                                                                                    |                  |                       |  |  |  |
| 登録番<br>号 請求記号                                                                                                    | 書名               | 貸出日付 返却日付             |  |  |  |
| 2083113 336/Oh                                                                                                    | すごい会議            | 2006/02/16 2006/02/22 |  |  |  |
| 2083314 376.159/Ki                                                                                                    | 1 あらしのよるに<br>    | 2006/02/15 2006/02/15 |  |  |  |
| <u>  2056981   081/Do/100</u>                                                                                                    | 影との戦い            | 2006/02/14            |  |  |  |

# 3. 文献複写·貸借申込

| 文献複写·貸借申込                          |                                                                                |                                               |
|------------------------------------|--------------------------------------------------------------------------------|-----------------------------------------------|
| 文献複写か文献貸借かを選択して「次へ」ボタンをクリックして<br>・ | <ul> <li>(ださい)</li> <li>文献を複写して</li> <li>写」を、図書を貸</li> <li>「文献貸供」を消</li> </ul> | もらいたいときは「文献複<br>資出してもらいたいときは<br>躍択して「次へ、ボタンをク |
|                                    |                                                                                |                                               |

必要事項を入力後、「次へ」ボタンをクリックしてください。

| 文献複写申込                                               |                                                                  |  |  |  |
|------------------------------------------------------|------------------------------------------------------------------|--|--|--|
|                                                      | 申込内容を入力して「次へ」ボタンをクリックしてください                                      |  |  |  |
| 申込日付 : 20<br>申込者 : [05<br>NACSIS-ID :<br>ISBN/ISSN : | 106年03月06日<br>51234〕順正花子 <u>はでの履歴を見る</u><br>NACSIS-IDを調べる        |  |  |  |
| 書誌名 : 季                                              | 刊誌高齢者ケア                                                          |  |  |  |
| 巻 :10<br>ページ :71                                     | 日本     号     :     1       頁から 96     頁まで     出版年     :     2006 |  |  |  |
| ▲ 著者名 : 吉                                            | 永修、長野靖弘                                                          |  |  |  |
| 前起:黄                                                 | 料衛生士と連携した施設内で行う口腔ケア                                              |  |  |  |
| 出版事項 :                                               |                                                                  |  |  |  |
| その他 :                                                |                                                                  |  |  |  |
| 国外依頼 : ○<br>  速達依頼 : ○                               | )要 ③不要<br>)要 ④不要                                                 |  |  |  |
|                                                      | 前へ入力消去 次へ                                                        |  |  |  |

### 内容を確認して「確定」ボタンをクリックすると

|   |                                 | 申込内容を確認して「確  | 定」ボタンをクリ  | ックしてください    |      |  |
|---|---------------------------------|--------------|-----------|-------------|------|--|
|   | 申込日付                            | 2006年03月06日  | 申込者       | [[051234]順正 | 花子   |  |
|   | NACSIS-ID                       | (未入力)        | ISBN/ISSN | (未入力)       |      |  |
|   | 書誌名                             | 季刊誌高齢者ケア     |           |             |      |  |
|   | 巻                               | 10           | 号         | 1           |      |  |
|   | ページ                             | 71-96        | 出版年       | 2006        |      |  |
|   | 著者名                             | 吉永修、長野靖弘     |           |             |      |  |
|   | 論題                              | 歯科衛生士と連携した施設 | 役内で行う口腔ケフ | 7           |      |  |
|   | 出版事項                            | (未入力)        |           |             |      |  |
|   | その他                             | (未入力)        |           |             |      |  |
|   | 国外依頼                            | 不要           | 速達依頼      | 不要          |      |  |
|   |                                 |              |           |             |      |  |
| 申 | <b>申込ID 2005-00003 で保存されました</b> |              |           |             | はました |  |

申込に当たっての注意事項

- ・申込の前にOPAC等で本館の所蔵の有無を確認してください。 ・公費で申し込む場合は、「その他」の欄にその旨記入してください。
- ·文献が到着したら、「図書館Webサービス利用申請書」で申請された連絡方法でお知らせします。 早めにカウンターまで取りに来てください。

### 4.リクエスト図書申込

本館に所蔵していない図書で、購入を希望する図書がある場合、必要事項を入力して「進む」 ボタンをクリックしてください。

| 購入希望図書申込                    |                                        |  |  |  |
|-----------------------------|----------------------------------------|--|--|--|
| 申込内容を入力して「進む」ボタンをクリックしてください |                                        |  |  |  |
| 申込日付 :2006年03月06日           |                                        |  |  |  |
| 申込者                         | [051234]順正 花子 <u>これまでの履歴を見る</u>        |  |  |  |
| ISBN                        | 414091050x                             |  |  |  |
| 書名                          | 新版図書館の発見                               |  |  |  |
| 著者名                         | 前川恒雄 石井敦                               |  |  |  |
| 出版者                         | 日本放送出版協会                               |  |  |  |
| 出版年                         | 2006                                   |  |  |  |
| 価格                          | 966 円                                  |  |  |  |
| 納入時連絡                       | · ●要 ○不要                               |  |  |  |
| 調査済資料                       | ▼OPAC ■Nacsis Webcat ■Books or jp ■その他 |  |  |  |
| 備考                          | 図書館に入ってないので購入してほしい                     |  |  |  |
|                             |                                        |  |  |  |

#### 内容をを確認して「確定」ボタンをクリックすると

|             | 申込内容を確認して「確          | <b>定</b> 」ボタンをク | リックしてください         |      |                       |
|-------------|----------------------|-----------------|-------------------|------|-----------------------|
| 申込日付        | 2006年03月06日          | 申込者             | [051234]順正        | 花子   |                       |
| ISBN        | 414091050×           |                 |                   |      |                       |
| 書名          | 新版図書館の発見             |                 |                   |      |                       |
| 著者名         | 前川恒雄 石井敦             |                 |                   |      | -                     |
| 出版者         | 日本放送出版会              |                 |                   |      | -                     |
| 出版年         | 2006                 | 価格              | 966               |      |                       |
| 納入時連絡       | 要                    |                 |                   |      | -                     |
| 調査済資料       | OPAC                 |                 |                   |      |                       |
| 備考          | 図書館に入ってないので、         | 購入してほしい         |                   |      | -                     |
|             |                      | ſ               |                   | 申    | 込が終了します。              |
| いに当た-       | ての注音事項               |                 |                   | 申込IC | ) 2005-00008 で保存されました |
| クエスト図       | 書は本館に所蔵してます。         | こいない            |                   | C    | 維続して別の申込をする           |
| ぽぽしでさる      | るにけ得里しますか            | 、以下の埋           | 田により              |      |                       |
| 有人 じさない     | い场ゴかめります。            |                 |                   |      |                       |
| ·9(<br>//五山 | じに半毘じ肝感しし            | いに凶音            |                   |      |                       |
| ・絶ん         | 収' 品切れ<br>あが回去的すび 共- | + 7 0 - 7       | الالالحاد الملاحد | WC   |                       |
| ・内谷         | 谷か凶書館で所蔵。<br>額図書     | するのにふる          | きわしくないと判          | 断された | 図書                    |

・図書が貸出可能になったら、「図書館Webサービス利用申請書」で申請された連絡方法でお知らせするので
 早めに借りに来てください。お知らせした日から2週間カウンターで取り置きします。